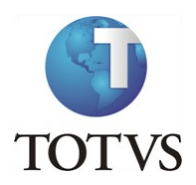

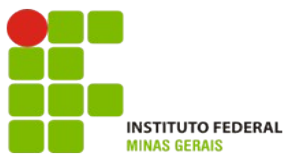

## Projeto: IFMG – Instituto Federal Minas Gerais

#### **Roteiro:**

Login no Portal do Aluno

# O site para acesso ao portal do aluno é: https://meu.ifmg.edu.br/

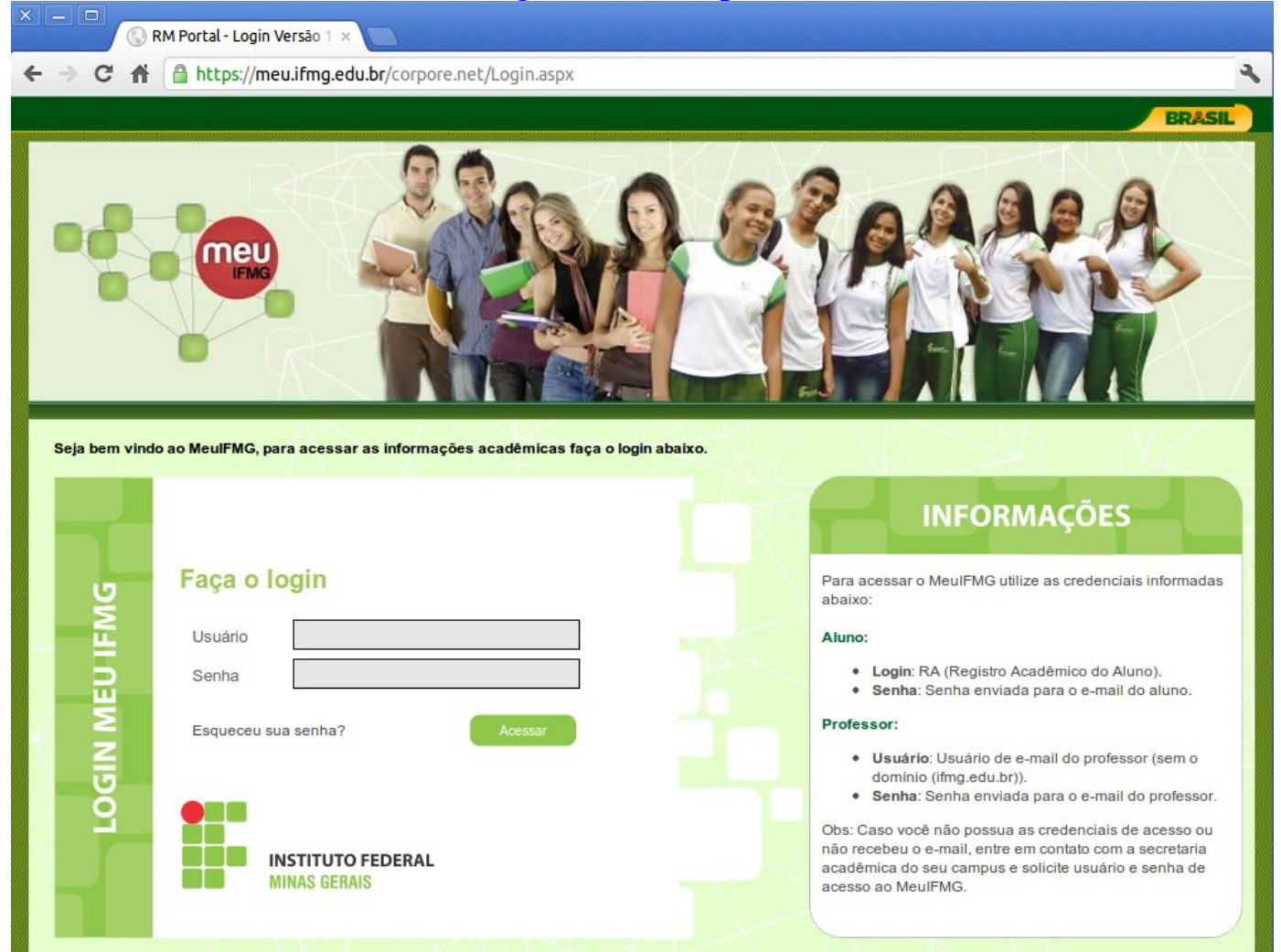

Depois de efetuado o Login é necessário clicar em Educacional.

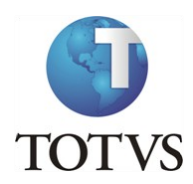

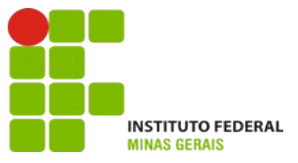

### Roteiro:

### Menu: Avaliação do Curso

No portal do aluno, selecione no canto inferior esquerdo o menu "Avaliação Institucional":

| Usuário: Elaine Belo Veloso da Silva   Coligada: 1 - Instituto Federal Minas Gerais                                             |                                                                |  |  |  |
|----------------------------------------------------------------------------------------------------|----------------------------------------------------------------|--|--|--|
|                                                                                                    | Início • Educacional • Acadêmico • Solicitações • Solicitações |  |  |  |
| Xcadêmico                                                                                                    | Contexto Educacional                                           |  |  |  |
| ∲ <u>Dados pessoais</u><br>∬ <u>Histórico</u><br>∰ <u>Mov. acadêmica</u>                                                        | Curso: Engenharia Elétrica<br>Período Letivo: 2012.2           |  |  |  |
| Notas de avaliaçõ                                                                                                    | Não existem grupos de atendimentos disponibilizados            |  |  |  |
| Quadro de horário                                                                                                    |                                                                |  |  |  |
| Matricula online     Matricula online     Matricula online     Matricula online     Corrências     Ocorrências     Solicitaçãos |                                                                |  |  |  |
| Solicitações     Solicitação     Acompanhame     Pasquisa                                                                       |                                                                |  |  |  |
| Matriz curricular<br>Plano de aula                                                                                              |                                                                |  |  |  |
| < III →<br>Materiais                                                                                                    |                                                                |  |  |  |
| Avaliação Instituc                                                                                                    | Mensagens Alertas<br>Grupos de Atendimentos                    |  |  |  |
| Relatórios                                                                                                    |                                                                |  |  |  |

Clique em cada item relacionado ao professor e a disciplina em que está matriculado para realizar a avaliação.

|         | >>>                | Início 👻 Educacional 👻 Avaliação Institucional 👻 Avaliação Institucional                                                                                                    |
|---------|--------------------|----------------------------------------------------------------------------------------------------|
| ~       | Acadêmico          | Avaliar outros itens:                                                                                                    |
| ŝ       | Financeiro         | Professor - Turma - Disciplina:Alex Eduardo Andrade Borges - FGGMATE.2016.1 - Lógica Matemática                                                                                                    |
| <b></b> | Materiais          | Professor - Turma - Disciplina: Maisa Kely de Melo - FGGMATE.2016.1 - Geometria Analítica e Vetores Professor - Turma - Disciplina: Danielli Ferreira Silva - FGGMATE.2016.1 - Tendências Metodológicas do Ensino da Matemática |
| 2       | Professor          | Professor - Turma - Disciplina:Nicias Jose de Carvalho - FGGMATE.2016.1 - Cálculo Diferencial e Integral I Professor - Turma - Disciplina:Luciene Azevedo - FGGMATE.2016.1 - Tendências Pedagógicas Inclusivas                  |
| ß       | Administração      |                                                                                                    |
| Þ       | Avaliação Instituc |                                                                                                    |
| Q       | Aval. Instituciona |                                                                                                    |

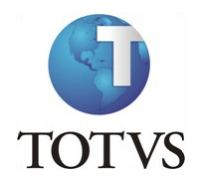

.

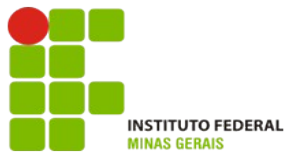

Preencha todas as questões atribuindo notas de 1 a 10, onde 1 é a pior nota e 10 a melhor nota.

| Avaliação Docente pelo Discente frente a disciplina - Formiga                                                               |   |  |  |  |
|----------------------------------------------------------------------------------------------------|---|--|--|--|
| <b>Dicas</b> Neste espaço você irá responder algumas questões relativas às características individuais do item avaliado.    |   |  |  |  |
| Questão 1                                                                                                    |   |  |  |  |
| Apresenta o programa da disciplina no início do semestre, explicando-o e relacionando-o com o curso. (Resposta obrigatória) |   |  |  |  |
| © A - 1                                                                                                    |   |  |  |  |
| 🔘 В - 2                                                                                                    |   |  |  |  |
| © C - 3                                                                                                    |   |  |  |  |
| © D - 4                                                                                                    |   |  |  |  |
| © E - 5                                                                                                    |   |  |  |  |
| © F - 6                                                                                                    |   |  |  |  |
| © G - 7                                                                                                    |   |  |  |  |
| 🔘 н - в                                                                                                    |   |  |  |  |
| ◎ I - 9                                                                                                    |   |  |  |  |
| © J - 10                                                                                                    |   |  |  |  |
| Questão 2                                                                                                    |   |  |  |  |
| Aborda o conteúdo da disciplina de modo compreensível e adequado à aprendizagem dos alunos. (Resposta obrigatória)          |   |  |  |  |
| © A - 1                                                                                                    |   |  |  |  |
| 🔘 в - 2                                                                                                    | - |  |  |  |

Ao final, após atribuir as notas para todas as questões, clique em "Finalizar":

| Questão 21                                                                                                    |           |  |  |  |
|----------------------------------------------------------------------------------------------------|-----------|--|--|--|
| Mantêm o Sistema Acadêmico atualizado, com disponibilização de Planos de<br>Ensino, Planos de Aula, Registro de Frequência e Notas. (Resposta obrigatória) |           |  |  |  |
| © A - 1                                                                                                    |           |  |  |  |
| 🔘 в - 2                                                                                                    |           |  |  |  |
| © c - 3                                                                                                    |           |  |  |  |
| © D - 4                                                                                                    |           |  |  |  |
| © E - 5                                                                                                    |           |  |  |  |
| © F - 6                                                                                                    |           |  |  |  |
| © G - 7                                                                                                    |           |  |  |  |
| 🔘 н - 8                                                                                                    |           |  |  |  |
| © I - 9                                                                                                    |           |  |  |  |
| © J - 10                                                                                                    |           |  |  |  |
|                                                                                                    |           |  |  |  |
|                                                                                                    | Finalizar |  |  |  |